# CONTROL ROOM ACCELERATOR PHYSICS

Day 2 A Primer on the XAL Online Model

## Outline

- 1. Selecting the Hardware to Model
- 2. Beam Aspects Instantiating a Beam Probe
- 3. Running the Model
- 4. Retrieving Simulation Data
- 5. Synchronization to Hardware

## A Note on the Online Model

- The online model is a fundamentally different view of the accelerator it is a model!
- The XAL accelerator hierarchy (SMF) is concerned with hardware, and hardware only!
  - There are no "drift spaces" in hardware.
  - The hardware has no knowledge of any beam
- When the online model is instantiated the "lattice generator" inspects the XAL accelerator hierarchy and creates an appropriate model for it
  - Aspects of the beam may then be simulated and we know the simulated beam state completely
    - Particle

• ....

- Transfer maps
- Beam envelopes

7/14

## Basic use of the Online Model

- To use the online model we instantiate a Scenario object which is built from an AcceleratorSeq object
  - The basic unit of hardware modeling is the AcceleratorSeq object
  - The online model is encapsulated by a Scenario object which models AcceleratorSeq's
  - The online model contains
    - The simulation input (aspects of the beam we are modeling, magnet settings, etc.),
    - The hardware,
    - The output (the trajectory)
  - Once the simulation scenario is run, we can recover the output according to the hardware objects that interest us
  - We can change parameters of the model and compare how the output changes with respect to the actual machine

#### 1/27/14

## Using the the Online Model

Defining the Hardware to Model

#import the XAL hardware objects from xal.smf import Accelerator from xal.smf import AcceleratorSeq from xal.smf. import AcceleratorNode from xal.smf.data import XMLDataManager

from xal.smf.proxy import ElectromagnetPropertyAccessor

from xal.smf.data import XMLDataManager

| # Globa  | l Variables         |                                  |
|----------|---------------------|----------------------------------|
| strSeqId | = " <i>RTBT1</i> "; | # the target sequence identifier |

# read the accelerator and retrieve the target sequence gblAccelerator = XMLDataManager.loadDefaultAccelerator() gblSeqTarget = gblAccelerator.getSequence(strSeqId)

Instantiating the Beam Probe Automatically

Beam probes of various types may be generated automatically for the beginning of a sequence object

- One must also create an Algorithm object, which specifies the dynamics of the probe

# Import tools from XAL from xal.model.probe import EnvelopeProbe from xal.model.alg import EnvTrackerAdapt from xal.sim.scenario import AlgorithmFactory from xal.sim.scenario import ProbeFactory

# create and initialize an algorithm
etracker = AlgorithmFactory. createEnvTrackerAdapt(gblSeqTarget)

# set some custom parameters
etracker.setMaxIterations(10000)
etracker.setAccuracyOrder(1)
etracker.setErrorTolerance(0.001)

# create and initialize a probe
probe = ProbeFactory.getEnvelopeProbe(gblSeqTarget, etracker);

Instantiating the Beam Probe from a Probe File

Sometimes a user has a unique situation and requires a special beam probe which may be taken from a file (the Tracker object is defined in this file)

This method is almost obsolete but still available

# Import tools from XAL from xal.model.xml import ProbeXmlParser

# Global Data strInitProbe = "resources/probe/Rtbt-Bpm07-Coupled-Adapt-01.probe"; # Probe file

gblProbe = ProbeXmlParser.parse(strInitProbe); gblProbe.initialize();

Manually Setting Probe Parameters

In addition, many probe and algorithm parameters may be set programmatically (MKS units)

probe.getAlgorithm.setMaxIterations(10000) probe.getAlgorithm.setAccuracyOrder(1) probe.getAlgorithm.setErrorTolerance(0.001)

probe.setBeamCurrent(0.038); probe.setKineticEnergy(885.e6); probe.setSpeciesCharge(-1); probe.setSpeciesRestEnergy(939.29e6)

Synchronizing the Online Model to the Machine Design Parameters

# Import XAL tools from xal.sim.scenario import Scenario from xal.smf import AcceleratorNode

Recall # read the accelerator and retrieve the target sequence gblAccelerator = XMLDataManager.loadDefaultAccelerator() gblSeqTarget = gblAccelerator.getSequence("*RTBT1*")

# Global Constants strLocStart = "*RTBT Diag:BPM07*"; # simulation start location lstLocEnd = "*RTBT Diag:BPM08*"; # simulation end location

**USPAS** 

gblNodeStart = gblSeqTarget.getNodeWithId(strLocStart) gblPosStart = gblSeqTarget.getPosition(gblSeqTarget.getNodeWithId(strLocStart))

# Create and initialize the model to the target sequel model = Scenario.newScenarioFor(gblSeqTarget);

# Set the probe to simulate, the synchronization model, and the starting node model.setProbe(gblProbe); model.setSynchronizationMode(Scenario.SYNC MODE DESIGN); model.setStartNode(strLocStart);

Synchronizing the Online Model to an Historical Machine Configuration (PV Logger)

We can configure the model to a previous machine state which was recorded with the PV Logger tool

# Import XAL tools from xal.model.scenario import Scenario from xal.service.pvlogger.sim import PVLoggerDataSource

# Global Constants
idPvLog = 4710691; # PV Logger Snapshot identifier

# Create and initialize the model to the target sequel model = Scenario.newScenarioFor(gblSeqTarget);

# Set the probe to simulate, the synchronization model, and the starting node model.setProbe(gblProbe); model.setStartNode(strLocStart);

# Instantiate a PV logger source to the given PV snapshot ID, then initialize the model plds = PVLoggerDataSource(idPvLog) # retrieve from PV log ID model = plds.setModelSource(gblSeqTarget, model);

model.run()

### Using the Online Model Retrieving Simulation Data

The Trajectory object of a probe contains all the historical state information as it passed through the beamline. The type of data the trajectory contains depends upon the simulation run.

# Retrieve the probe from the model then the trajectory object from the probe
probe = model.getProbe()
traj = probe.getTrajectory()

# Retrieve all the simulation data for the injection foil (hardware id "Ring\_Inj:Foil") dataFoil = traj.statesForElement("Ring\_Inj:Foil")

# Retrieve the final state of the simulation
dataFinal = traj.finalState()

# If the probe is an EnvelopeProbe, we can get the covariance matrix of the final state matCovFin = dataFile.getCovarianceMatrix()

```
# We can get all the covariance matrices of the trajectory
lstCovMat = []
for state in traj:
    matCov = state.getCovarianceMatrix()
    lstCovMat.append( matCov )
```

Changing a Hardware Parameter in the Model

Sometimes we wish to change the value of a parameter in the model to see how it affects the output

What if I did this...? Or this...?

#Global Data strNodeId = "MEBT:Mag\_QV01" strNodeParam = "setField" dblNewVal = 333.5

The online model can then be re-run and the output collected from the Trajectory object as before

# Retrieve the AcceleratorNode object
smfQuad = gblSeqTarget.getNodeWithId(strNodeId)

# Change the field of the model quadrupole magnet corresponding to smfQuad hardware model.setModelInput(smfQuad, strNodeParam, dblNewVal); (model.setModelInput(smfQuad, "setField", 333.5)

We call the setField() method of the modeling element with the argument 333.5

## Summary

- The online model is represented as a Scenario object
- A Scenario is instantiated for a particular AcceleratorSeq
- The online model can be synchronized to
  - Machine design values
  - Current machine state
  - A past machine state saved by the PV logger
- The beam is represented by a **Probe** object which can be created with the **ProbeFactory**. An Algorithm object must also be chosen for each probe.
- The output of the online model is contained in a **Trajectory** object whose type depends upon the simulation performed by **Scenario**.
- Various parameters of the online model can be changed by the user to simulate a "what if" scenario